## 線上退選操作說明 Withdrawal Application Guidelines

一、前置作業可查看最新消息、課程公告等相關訊息,選課相關時程請於選課
 公告查看。密碼問題請查看 FAQs 之 Q1(成功入口之忘記密碼)。

| 🚔 課程資訊及選課系统<br>KEW Game tohomation & Bandmann Bysan                                                                                                    |                                                                                                    | ENGLISH                                                                                                    | 中文          | HOME        |  |  |  |  |  |  |  |  |
|----------------------------------------------------------------------------------------------------|----------------------------------------------------------------------------------------------------|----------------------------------------------------------------------------------------------------|-------------|-------------|--|--|--|--|--|--|--|--|
| 108學年度第2學期 会 40                                                                                                    |                                                                                                    |                                                                                                    |             |             |  |  |  |  |  |  |  |  |
| 課程資訊 - 課程查詢 我的預排料目请單 已编课程 - 编读                                                                                                    |                                                                                                    |                                                                                                    |             | 和亞人         |  |  |  |  |  |  |  |  |
| ◆課程公告                                                                                                    | ◆ 最新消息                                                                                                    |                                                                                                    |             |             |  |  |  |  |  |  |  |  |
| (a) 選択公告(合备階級時程)<br>(b) 選邦の町(か): (用料理(本)(二部)                                                                                                    | 日期                                                                                                    | ńŝ                                                                                                    | 發布的         | 単位          |  |  |  |  |  |  |  |  |
| (1) 通常 (東市)(高)(高)(第)(第)(第)(第)(第)(1)(1)(1)(1)(1)(1)(1)(1)(1)(1)(1)(1)(1)                                                                                                    | 2020-04-23                                                                                                    | 105学年度第1学科学生重要等方面2020/4/22公告<br>http://reg.acad.ncku.edu.tw/p/412-1041-17043.php?l.ang-zh-tw                                                                                                    | <b>取</b> 務) | s註冊组        |  |  |  |  |  |  |  |  |
| (e) 服務学習新展場員<br>(f) 期報公告<br>(g) 課程存職公告                                                                                                    | 2020-03-23<br>本位108展年変第2番期団座改造採取同步政制同步接通課程如時位/資料仍在更新中)http://cd.acad.acki.noip.404-1042-05543.pbp?<br>Langent-tw          |                                                                                                    |             |             |  |  |  |  |  |  |  |  |
| (1)建有局面設計<br>(1)使調理全商<br>(2)使調理全面                                                                                                    | 2020-02-07 因影响新塔斯行政地或基金日因他大學就後接帶領話。前語描述不可能帶筆主權話。第3時的總則當課全面模括至陽學日後作素,這点學生因接責要起意。 劇<br>和電氣反。發音也鬥爭戰的意言意識公会日期異點,更新版示以2/7更新為差。 |                                                                                                    |             |             |  |  |  |  |  |  |  |  |
| <ul> <li>● E+#経営支払</li> <li>() 課営支払</li> <li>() 課営支払</li> <li>() 課営支払</li> <li>() 課</li> <li>() 課</li> <li>() 罪</li> <li>() 罪</li> <li>(</li></ul> | 2019-12-23                                                                                                    | 蓋維結合大學系統(成大、中山、中國、中亚)除於攝學相關領意                                                                                                    | <b>叙務</b> ) | <b>邮</b> 称组 |  |  |  |  |  |  |  |  |
| Virigini ezizetismi mining                                                                                                    | ◆ 注意事項                                                                                                    |                                                                                                    |             |             |  |  |  |  |  |  |  |  |
|                                                                                                    | (増現未統)<br>・ 為保障)<br>・ 増課開)<br>・ 増速開)<br>・ 増化用)<br>(詳程室時)<br>・ 課程部:                                                        | 19年後課者は1、共同学生第一個的品質部別和強調を常見正可正有主人提詳人供求人体、単名信み部業計と上別時間等後。GD10-61045-<br>20週間・名型シービス加減事要研題・ 通貨調査券項目、以合非調査部署経1<br>至約11月前、自然時期単次第一一個人的工作、通常構成、通常生活有容量の行為費・<br>正句別料着(人二子者)、市時注意の書籍。別が、以免信用他人著作者。<br>別料料料だ記事捐制期面工作「資料相能資料」。 |             |             |  |  |  |  |  |  |  |  |

二、退選流程

| 選課系<br>依選調    | 選課系統-退選申請<br>依選課辦法與選課公告時程,於學期考試4週前至選課系統線上辦理 |                                                                                                   |                     |  |  |  |  |  |  |  |  |  |
|---------------|---------------------------------------------|---------------------------------------------------------------------------------------------------|---------------------|--|--|--|--|--|--|--|--|--|
|               | 學生                                          | 系(所)單位                                                                                            | 註冊組承辦人              |  |  |  |  |  |  |  |  |  |
| 網路選課<br>糸統    | 學生申請退選 經確認送出<br>即退選完」                       | Email通知:<br>1. 糸所單位(公務信箱)<br>2. 授課老師(主導老師)<br>3. 學生(學號@mail.ncku.edu.tw)<br>or 學號@gs.ncku.edu.tw) |                     |  |  |  |  |  |  |  |  |  |
| 余 難 議 禁 常 求   |                                             | <ul> <li>条所選課承辦人查詢:</li> <li>1. 退選名單(含退選原因)</li> <li>2. 各科退選人數統計</li> </ul>                       |                     |  |  |  |  |  |  |  |  |  |
| 註冊組<br>選課查詢系統 |                                             |                                                                                                   | 各糸所執掌承辦人<br>查詢:退選名單 |  |  |  |  |  |  |  |  |  |

A1. 大學部限修學分:

1~4 年級學生(依學則修業年限,醫學系除外):退選總學分數不得低於 9 學分。

- A2. 研究生、延畢生限修學分:總修習科目數不得少於1科。
- 注意:低於上述最低學分限制者,如欲退選須於退選期限內,持減修學分申 請表依程序經教務長核可退選。

三、學生於退選開放期間登入選課系統。

| 響 課程<br>NORU CR | ·資訊及: | 遇課系统<br>rohment Syntam |        |         |                                         |      | ENGLISH | 中文 | HOME         |
|-----------------|-------|------------------------|--------|---------|-----------------------------------------|------|---------|----|--------------|
|                 |       |                        |        |         | 108學年度第2學期 😤 🎝                          |      |         |    |              |
| B联和13065R +     | 課程查約  | 我的預排科目清單               | 已選課程 • | SEE     |                                         |      |         |    | <b>4)</b> 登入 |
|                 |       |                        |        |         | 使用成功人口量入                                |      |         |    |              |
|                 |       |                        |        |         |                                         |      |         |    |              |
|                 |       |                        |        |         | 使用模拟密碼登入                                |      |         |    |              |
|                 |       |                        | 06 5t  | 単號 / 識別 | B%                                      |      |         |    |              |
|                 |       |                        | 8 8    | 同成功入口   |                                         |      |         |    |              |
|                 |       |                        | 脸證碼    |         |                                         | 5250 |         |    |              |
|                 |       |                        |        |         | 2020-05-04 13:31:53                     |      |         |    |              |
|                 |       |                        |        |         | 密碼與成功入口相同(密碼維領·調治成功入口·服務電話:61010,61045) |      |         |    |              |

登入成功,右上方顯示學生姓名與個資,相關學籍資料可查看〔學生資訊〕,若有錯誤煩請通知註冊組所屬系所櫃台職掌者。

| ·                                                                | ENGLISH 中文 關                                                                                                    | E資訊 HOME |  |  |  |  |
|------------------------------------------------------------------|----------------------------------------------------------------------------------------------------|----------|--|--|--|--|
|                                                                  | 108學年度第2學期 (1340 ) 🔗                                                                                                    |          |  |  |  |  |
| 課程資訊。 課程查詢 我的预排科目清單 已爆課程。 選課。                                    | 器技术三年级 何 [[                                                                                                    | 13 00 塑出 |  |  |  |  |
| ◆ 課程公告                                                           | ◆ 最新消息                                                                                                    |          |  |  |  |  |
| (a) 週課公告(會各階段時程)<br>(b) 週期20((c)) 1月1日1月1日(1)                    | 日期    内容                                                                                                    | 發布單位     |  |  |  |  |
| (1) 海豚美田(泉)((海)(第74-197))<br>(2) 鎮豚(AQ)<br>(d) 躊躇(台南路線遺藻未続       | 2020-04-23 109季年度第1季用等生儲厚書面於2020/4/22公告<br>http://reg.acad.ncku.edu.tv/p/412-1041-17043.php?Lang=zh-tw                                                                                                    | 教務處註冊組   |  |  |  |  |
| (e) 医骨壁 當該 華麗<br>(f) 超峰公告<br>(g) 建皂 中間公告                         | 2020-03-23 本位108是年更第2學期因應使情況取同步或非同步條備課程如限拉/資料仍在更新中/kmp/kid acad nckn.rdp.rw/p/404-1042-202543.php?<br>Lang=th-tw                                                                                                    |          |  |  |  |  |
| (h)課程伯願資品<br>(力)短期程金算<br>の均理期常確確                                 | 2020-02-07 因数角部指展行政编程基准日格大学至後展举目签,款值提為不影響學生描述。執法除处病路進課金問題还至展举日後作業,值成學生因接實屬他數。<br>相關規定。請告位門學程必查會選擇公告日期異點,更新該次以2/7更新為集。                                                                                                    |          |  |  |  |  |
| © Conservation and Conservation (1)<br>の語学時間を直向<br>(0) 課程波明現時勤終約 | 2019-12-23 <b>喜</b> 喝娇会大學多版(成大、中山、中國、中亚)時校遭罪相關訊息                                                                                                    | 教務處課務組   |  |  |  |  |
| (四)課程查問操作副用                                                      | ◆注意重道                                                                                                    |          |  |  |  |  |
|                                                                  | [編課系成]<br>- 高町時後期間後は:当前時後之等。何約後年第一個記録第時後的時間目後後進出过近後日人類原表式:他並讓有時間時的上述時候變出 61010 ~ 61045 ·<br>- 副軍制度和間。考察公司任治反動無要事問題: 通時期時度相違: 二次後後後期的自由:<br>- 國際軍業系加定要求的: 小型的時間時候[編集] 一層目的原因: 小原始集集: 心理者服務有時生自行負責 ·<br>- 健康軍王が長時間(由二学員) · 的許法系的問題: 於於:以公使原他人著作權 ·<br>- 副軍業系の均衡起記を時期後期生活: 「個有個項目」· |          |  |  |  |  |

## 四、選擇〔選課〕>〔退選〕項目。

| ● # 程<br>NORU CON                                                                    | 資訊及                  | 是課系统<br>notanat lynnam |        |      |   |                          | ENGLISH 中文 柳                                                                                                    | E資訊 HOMI     |  |  |  |
|--------------------------------------------------------------------------------------|----------------------|------------------------|--------|------|---|--------------------------|----------------------------------------------------------------------------------------------------|--------------|--|--|--|
|                                                                                      | 108号年度第2号期(1340] 👘 🖨 |                        |        |      |   |                          |                                                                                                    |              |  |  |  |
| 課程資訊 -                                                                               | 課程查約                 | 我的预排科目清單               | 已還課程 • | 選課 - |   |                          | ■快办三年级 何                                                                                                    | <b>C+</b> 型: |  |  |  |
| ◆ 課程公告                                                                               |                      |                        |        | * 振振 | • | <ul> <li>最新消息</li> </ul> |                                                                                                    |              |  |  |  |
| (a) 連課公告(a                                                                           | 含各階段時程               | )<br>#6 (TT))          |        |      | J | 日期                       | 內容                                                                                                    | 發布單位         |  |  |  |
| <ul> <li>(c) 選課FAQs</li> <li>(d) 踏測台南路</li> </ul>                                    | 品/ふわら458(F<br>路線選擇本統 | ÷m)                    |        |      |   | 2020-04-23               | 109學午室意19學問學主選擇專置於2020/4/22公告<br>http://reg.acad.ndxu.edu.tw/p/412-1041-17043.php?Lang=zh-tw                      | 教務處駐冊組       |  |  |  |
| <ul> <li>(e)服務學習書</li> <li>(f)超修公告</li> <li>(g)課程停開公</li> </ul>                      | · 勝寧區                |                        |        |      | - | 2020-03-23               | 本校108集年後第2集期因應後情保取同步或非同步錄播標種如規址(資料仍在更新中)http://tid.acad.acka.edu.tw/p404-1042-203543.pbp?<br>Lang-ub-tw           | 軟強虛鍵路祖       |  |  |  |
| (h)課程相關資訊<br>()快速課程全雙                                                                |                      |                        |        |      |   | 2020-02-07               | 12-07 因数商部指指行政境或基準日因各大學延進醫學資源。或攝譯為不影響學主權益,第3階投稿站攝課全面增延至醫學已後作業,邊域學生因還實屬他數。<br>相關規定、關告位問學符必查看攝課公告日期異點,更新技术以2/7更新為準。 |              |  |  |  |
| <ul> <li>(k) 歷年課程直</li> <li>(k) 歷年課程直</li> <li>(l) 課程資訊服</li> <li>(m)課程查約</li> </ul> | 时<br>約聯絡實口<br>新聯絡實口  |                        |        |      |   | 2019-12-23               | 臺灣終合大學未經(成大、中山、中興、中正)勞б還詳細關訊量                                                                                     | 教務處課務組       |  |  |  |

## 五、於〔現修習課程〕頁籤中點選擇欲退選科目之【退選】按鈕,須確認退選 後仍保有最低學分限制。

| 23001 -               | 8814 <u>910</u> 295 | 12/17/17/17/17/14 HI (MEMI | Difference + | 2010.5      |               |       |            |                   | 2                 | 510 M _ + 40 14      |
|-----------------------|---------------------|----------------------------|--------------|-------------|---------------|-------|------------|-------------------|-------------------|----------------------|
| 「> 堀翅                 |                     |                            |              |             |               |       |            |                   |                   |                      |
| (+ )+ 88              | 2020 005 00         |                            |              |             |               | 現修習課程 | 已退還設       | 東程                |                   | THE OTHER COMP. LOD. |
| 9-100 09-140<br>14-14 | 2020/05/0           | 4 13:45<br>課程序號            |              | 課程名稱        | 還必修           | 學分數   | 10 MI      | 时期                | 上課地點              | 現際實驗方數:193           |
| A                     | 9                   | 200                        |              | 運動興健康       | 必律            | 2.0   | 14.05      | 星期四 5-6           | 93X57 (化工本館-都立圖)  | * i0:0               |
| ٨                     | 9                   | 545                        |              | 通路款商生活资源(一) | 必(#           | 2.0   | 14 M       | 時間末定<br>(合弾性密集課程) |                   | ×um                  |
| 1                     | 3                   | 101                        |              | 龍床血清免疫學     | 45-107        | 1.0   | 19.05      | 星期二1~2            | 5776 (鹽技醫工館-5776) | × //// (1)           |
|                       | 3                   | 102                        |              | 龍中血清免疫學資驗   | 山市            | 1.0   | 责旨         | 星網五 5-8           | 5791 (蘭技蘭工館-5791) | * 紙服                 |
| 1                     | 3                   | 104                        |              | 龍床微生物學      | £10           | 2.0   | 14.05      | 星期四 1~2           | 5776 (鑒技譽工録-5776) | ×退電                  |
| 1                     | 3                   | 105                        |              | 旗床微生物學實驗    | \$≥4 <b>8</b> | 1.0   | 実習         | 星期三 5~8           | 5795 (鏖技譽工館-5795) | ×退缩                  |
|                       | 3                   | 108                        |              | 臨床生化學       | 彩輝            | 3.0   | 時務         | 星期一 3             | 5776 (醫技醫工銀-5776) | ×进展                  |
|                       |                     |                            |              |             |               |       | 講論         | 星期四 3~4           | 5776 (蘭技醫工館-5776) |                      |
| 1                     | 3                   | 109                        |              | 臨床生化資驗      | 彩輝            | 1.0   | <b></b>    | 星期三 5~8           | 5792 (醫技醫工師-5792) | ×退電                  |
| 1                     | 3                   | 111                        |              | 旗床房毒學       | 彩輝            | 1.0   | 時時         | 星期二 3~4           | 5776 (醫技醫工鎮-5776) | × 18.00              |
| 1                     | 3                   | 112                        |              | 篮床病毒學實驗     | 必缚            | 1.0   | <b></b> 妻智 | 星期一 5~8           | 5772 (ិ接登工館-5772) | × 32332              |
| 1                     | 3                   | 114                        |              | 醫學分子檢驗學     | 必师            | 2.0   | 時盛         | 星期三 3~4           | 5776 (整技鑒工績-5776) | × 181.00             |
| 1                     | 3                   | 115                        |              | 毒物學         | 41.00         | 1.0   | 18 B       | 星期五 3-4           | 5776 (蘭技閣工館-5776) | × 303-00             |
| 1                     | 3                   | 116                        |              | 專題研究實驗(四)   | 還修            | 1.0   | 黄智         | 時間未定<br>(合彈性密集課程) |                   | * 退盘                 |

六、1. 確定退選科目後,輸入退選原因,以供系辦開課參考,【確定】送出時,

將再次顯示提醒訊息詢問是否確定退選,一經送出即完成申請,線上系統 無法要求回復。

2. 選擇【取消】則返回原畫面,不做退選處理。

學生請謹慎處理退選作業,若有疑問可洽詢註冊組所屬系所櫃台職掌者。

| 是否確定退選下列課程?   | ×    |
|---------------|------|
| 【A9-200】運動與健康 |      |
| 退選原因          |      |
| 請輸入退選原因       |      |
|               | 確定取消 |

七、退選課程於〔已退選課程〕頁籤中顯示申請日期與退選原因。另於〔我的 課表〕中查看,退選科目應無顯示於課表中。

| 會 課程<br>North Con | e                    |          |        |          |     |     |                     |                      |     |       |       |             |  |  |
|-------------------|----------------------|----------|--------|----------|-----|-----|---------------------|----------------------|-----|-------|-------|-------------|--|--|
|                   | 108學年度第2學期(8540——— 🛷 |          |        |          |     |     |                     |                      |     |       |       |             |  |  |
| 課程資訊 -            | 課程查纳                 | 我的预排科目满量 | 已處課程 - | - 98.BK  |     |     |                     |                      | 法律承 | 三年版 林 |       | <b>№ 型出</b> |  |  |
| 首页 > 遐遐           |                      |          |        |          |     |     |                     |                      |     |       |       |             |  |  |
|                   |                      |          |        |          |     | 現(  | 修育課程 已退週課程          |                      |     |       |       |             |  |  |
| <b>永统時間</b> :     | 2020/05/0            | 4 15:32  |        |          |     |     |                     |                      |     |       | 退選舉分詞 | 收:2學分       |  |  |
|                   | → 300点面面=            |          |        |          |     |     |                     |                      |     |       |       |             |  |  |
| 永所                | HCBIS                | 課程序號     |        | 課程名稱     | 遊会修 | 學分數 | 中語日期                | 8                    | 國際問 |       |       |             |  |  |
| C                 | 2                    | 104      | 8      | *合法學資例演練 | 必律  | 2.0 | 2020-04-01 01:39:27 | 課程進度、內容與本爭期所還的其他課程衝突 |     |       |       |             |  |  |
|                   |                      |          |        |          |     |     |                     |                      |     |       |       |             |  |  |

八、申請完成,系統以E-MAIL 通知系所單位、授課主負責老師與學生(若學生 無收到信,請登入系統確認是否退選成功,以免期末成績不及格)。

(一)系統將自動於學生確認退選送出後, Mmail 通知系所單位、授課主負責
 老師與學生退選完成等相關訊息之服務。
 (二)學生可登入選課系統查看〔已退選課程〕清單,或登入成功入口於學
 藉系統(含歷屆成績查詢)查詢課程確認該科成績註記退選。

- 九、退選不得低於選課辦法限修學分,退選學分已達最低限制學分,無法線上 退選。學士班學生如欲以通識教育生活實踐加選2學分者,得於選課確認 時列印證明單,或本學期第16週前完成合格積點證明加選,改以紙本送註 冊組辦理補退2學分。
- 十、無第九點之因素,低於最低限修學分欲退選者,請填寫超(減)修學分申請 表,於退選截止日前,以減修流程之退選辦理,經教務長核准,方可退選 (研究所或學士生已學分費繳費者若需退選者,須繳費,不退學分費)。

十一、 成大學生校際選修科目線上退選

請同學依各校校際選課辦法規定辦理並至開課學校辦理退選,以免產生成 績問題。

| 系統時間:2022/12/2                                      | 3 11:51                                                                          |                                                         | 退避注意事項                                                        |                                     | ×                                       |      | 現修習學分數:6學分 |
|-----------------------------------------------------|----------------------------------------------------------------------------------|---------------------------------------------------------|---------------------------------------------------------------|-------------------------------------|-----------------------------------------|------|------------|
| 条所代號                                                | 課程序號                                                                             | 课程名                                                     |                                                               |                                     | 時間                                      | 上課地點 | 超翅         |
| xx                                                  | 003                                                                              | 句法                                                      | 校際選課課程,請先至開課學校辦<br>是否已於開課學校辦理退選程序?                            | 理退邐,以免產生成續問題。                       | 時間未定                                    |      | ★追選        |
| xx<br>1 列表不含已                                       | 020<br>取得成績之課程(ex.彈性密                                                            | 外語教學:<br>実課程成績已登載者                                      |                                                               | 2                                   | Part Part Part Part Part Part Part Part |      |            |
|                                                     |                                                                                  |                                                         | 如有任何問題,講連<br>版權所有 © 2022 國立成功                                 | 路相緊盜鉤人員<br>大學 計算機與網路中心              |                                         |      |            |
| Notice<br>This is<br>first frc<br>proble<br>the cou | s of Withdrav<br>the intercolle<br>m the course<br>ms with grad<br>urse-offering | val<br>giate cour<br>offering<br>es. Have y<br>college? | se. Please withdra<br>college, so as to a<br>ou withdrawn the | w the course<br>void<br>course from |                                         |      |            |

輸入退選原因,按下確定鈕,送出,請於〔我的課表〕中查看,退選科目 已無顯示於課表中。

| 首頁 > 遐選                 |                |           |                                                 |    |      |      |            |
|-------------------------|----------------|-----------|-------------------------------------------------|----|------|------|------------|
| 系統時間:2022/12/23<br>条所代號 | 11:53<br>鍵程序號  | 課程名       | 是否確定退避下列課程?                                     | ×  | 時間   | 上課地點 | 現修習學分數:6學分 |
| xx                      | 003            | 句法和       | 【XX-003】句法學<br>退趨原因                             |    | 時間未定 |      | * 返遊       |
| ××                      | 020            | 外語教學2     | 蔣輸入還還原因                                         |    | 時間未定 |      | * 振旗       |
| 1 列表不含已即                | 似得成績之課程(ex.彈性密 | 集課程成績已登載者 | 82                                              | 取消 |      |      |            |
|                         |                |           | 如有任何問題,請連絡相關認約人員<br>版權所有 © 2022 國立成功大學 計算機與網路中心 |    |      |      |            |